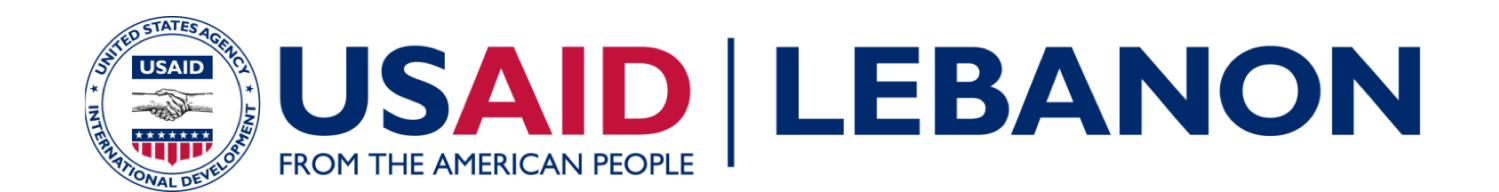

إعداد :باسم كعوش

نظم المعلومات الجغرافية

#### ورشة عمل تدريبية

برنامج بناء التّحالفات للتقدّم والتّنمية والاستثمار المحلّي حكاب (بلدي - كاب)

التّاريخ: 01/03/2018

"تم تطوير هذه المنشورة بفضل دعم الشعب الأميركي من خلال الوكالة الأميركية للتنمية الدولية .( (USAIDمحتويات هذه المنشورة هي مسؤولية الاستشاري، ولا تعكس بالضرورة وجهة نظر او اراء الوكالة الأميركية للتنمية أو حكومة الولايات المتحدة"

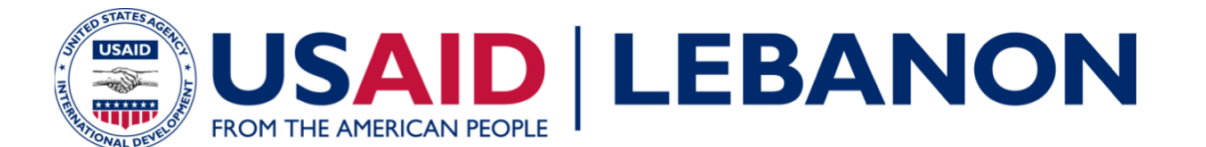

أهداف ورشة العمل

في نهاية هذا التدريب سيكون المشاركون :

لا تعرّفوا على ماهيّة نظم المعلومات الجغرافية

قد تعرّفوا على قدرات نظم المعلومات الجغرافية كالتحليل، الاستفسار وغيرها

اكتسبوا المعرفة عن استخدام نظم المعلومات الجغرافية وعرض البيانات باستخدام تقنية ArcGIS Online

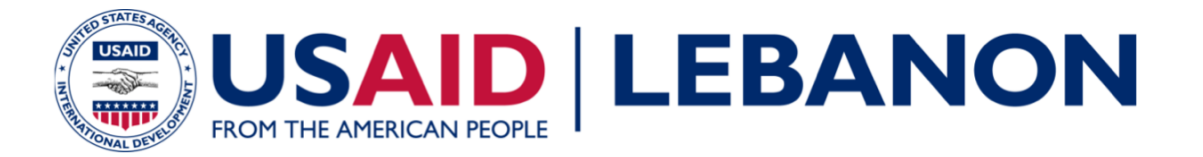

جدول الأعمال

| الموضوع                                 | الوقت       |
|-----------------------------------------|-------------|
| ترحيب ومقدمة التدريب                    | 9:00 – 9:15 |
| مقدمة عن نظم المعلومات الجغرافية        | 9.15-10.45  |
| إستراحة القهوة                          | 10.45-11.00 |
| Demo عن استخدام نظم المعلومات الجغرافية | 11.00-12.30 |
| إستراحة الغداء                          | 12.30-13.00 |
| مقدّمة عن ArcGIS Online                 | 13.00-14.30 |

14.30-14.45 الاختتام واستطلاع بعدي

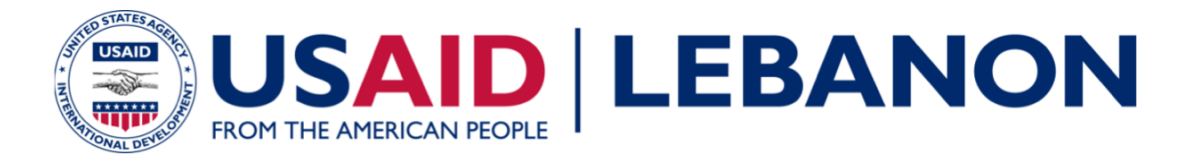

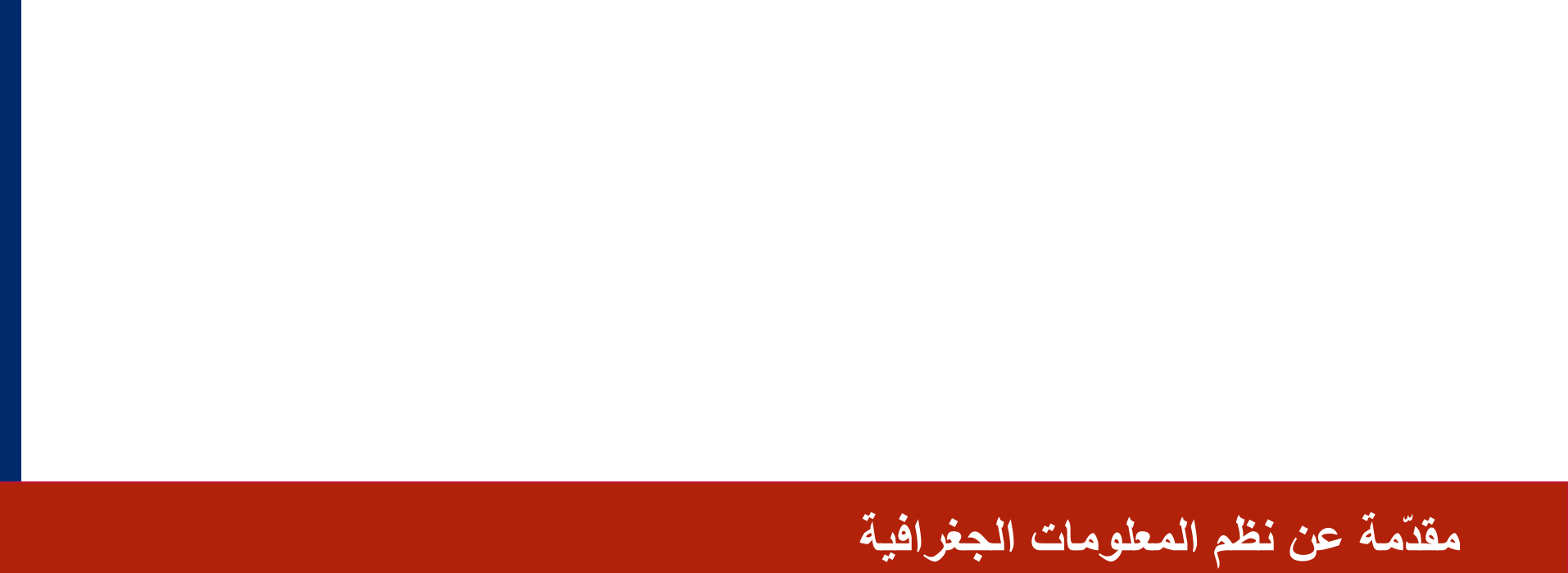

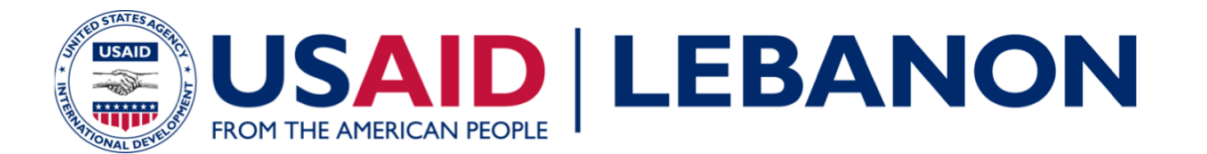

#### تصوّر ArcGIS

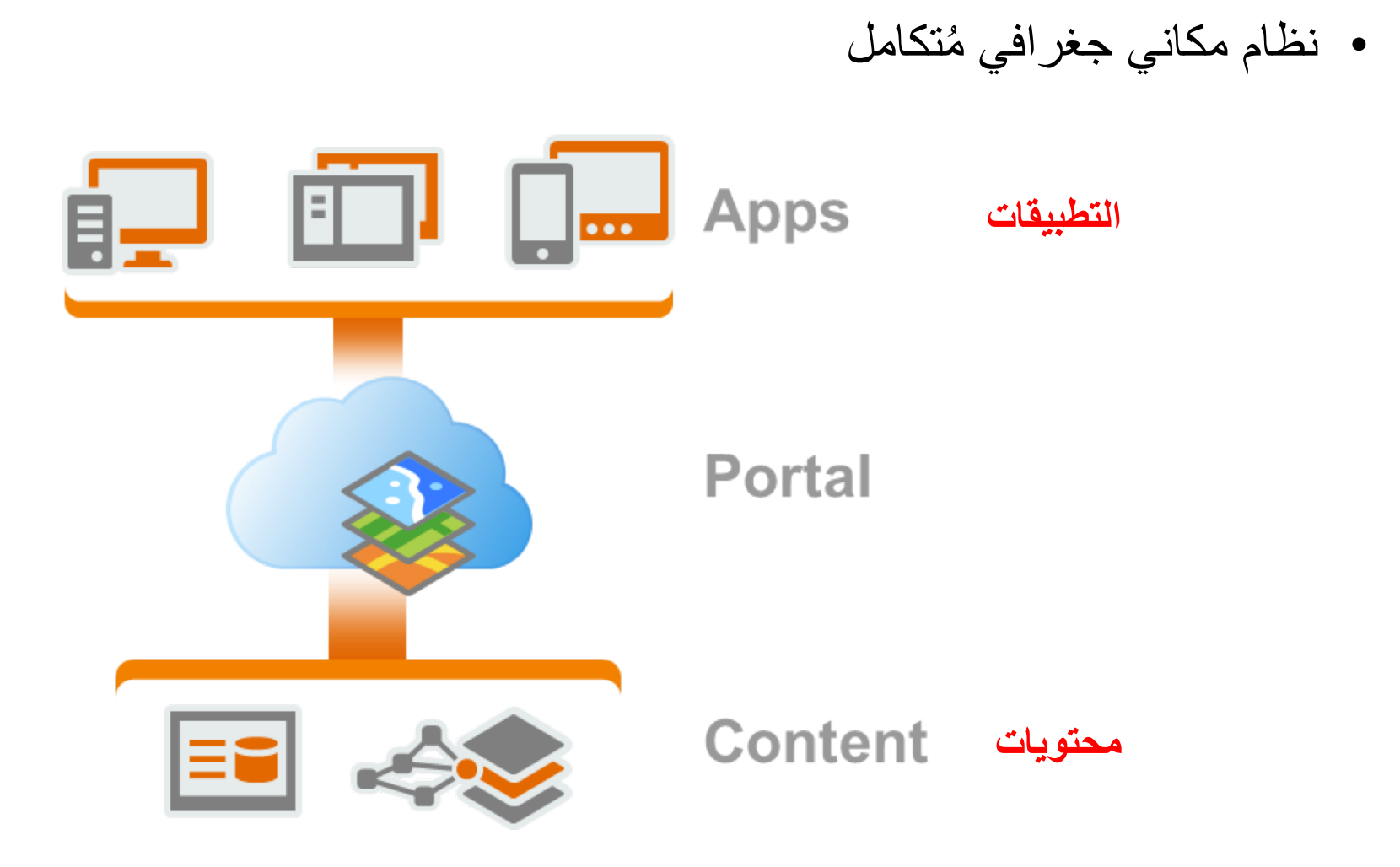

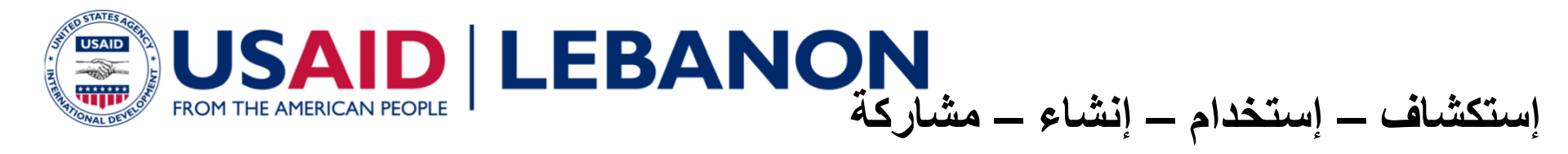

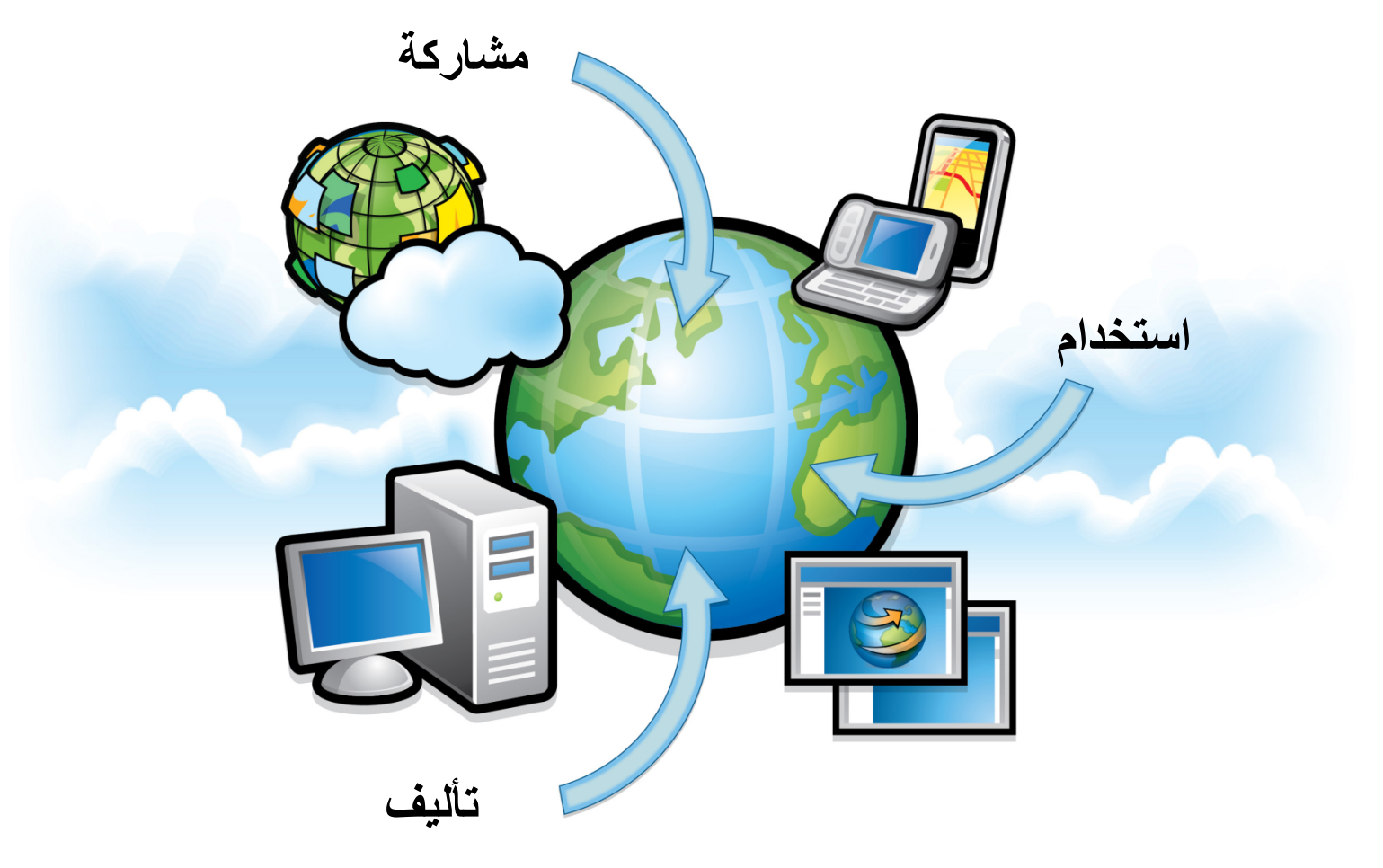

أرك جي أي إس هو عبارة عن منصة لتوفير الخرائط وتحليلها وإدارة بياناتها ومشاركتها عبر المؤسسة.

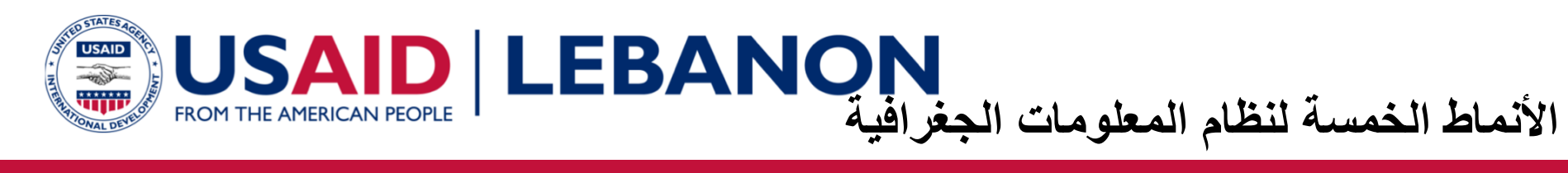

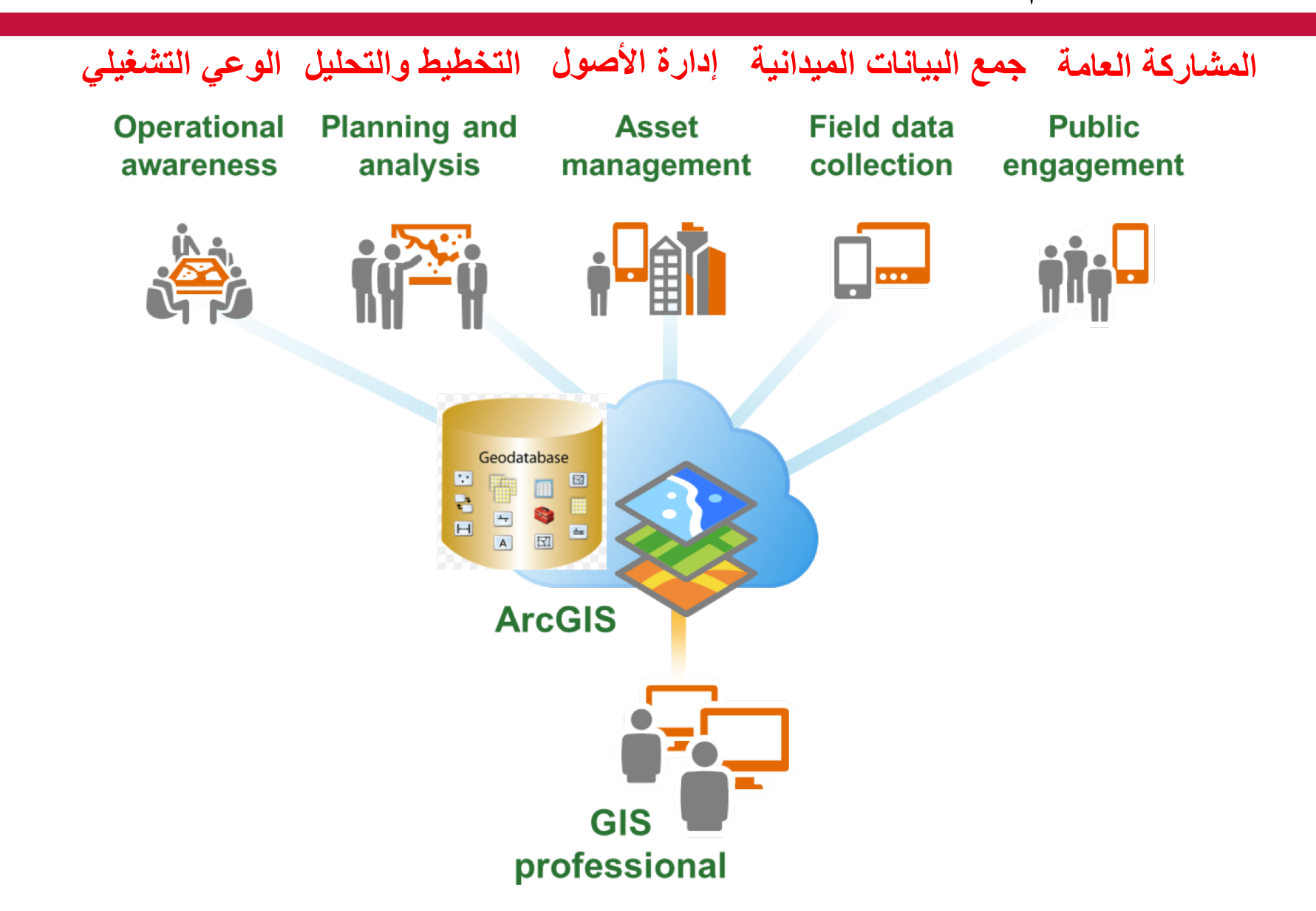

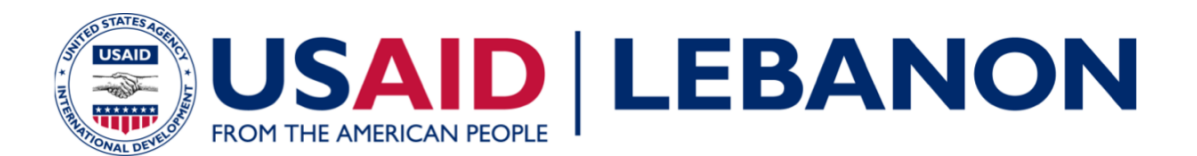

#### ما هو GIS؟

نظم المعلومات الجغر افية
 – ما هي " المعلومات الجغر افية" ؟

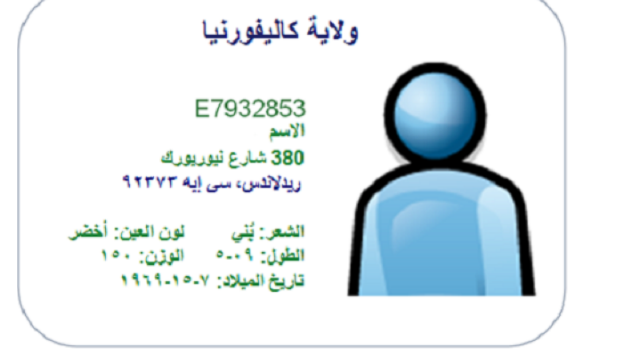

مكونات نظم المعلومات الجغر افية

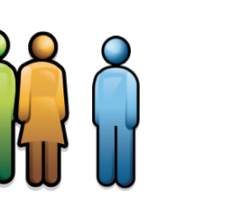

الأشخاص

دورات سير العمل

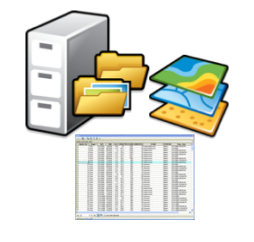

البيانات

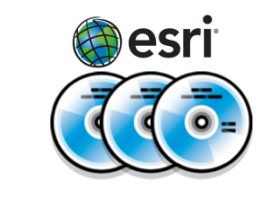

البرامج

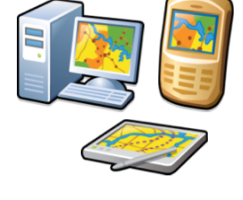

الأجهزة

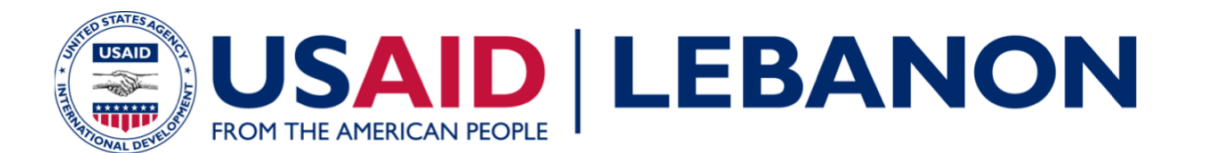

#### ما هو GIS؟

- نظم المعلومات الجغر افية
- بیانات مکانیة متصلة بقاعدة
  بیانات جغر افیة
- كل عنصر جغرافي لديه سجل
  في الجدول الخاص بالطبقة

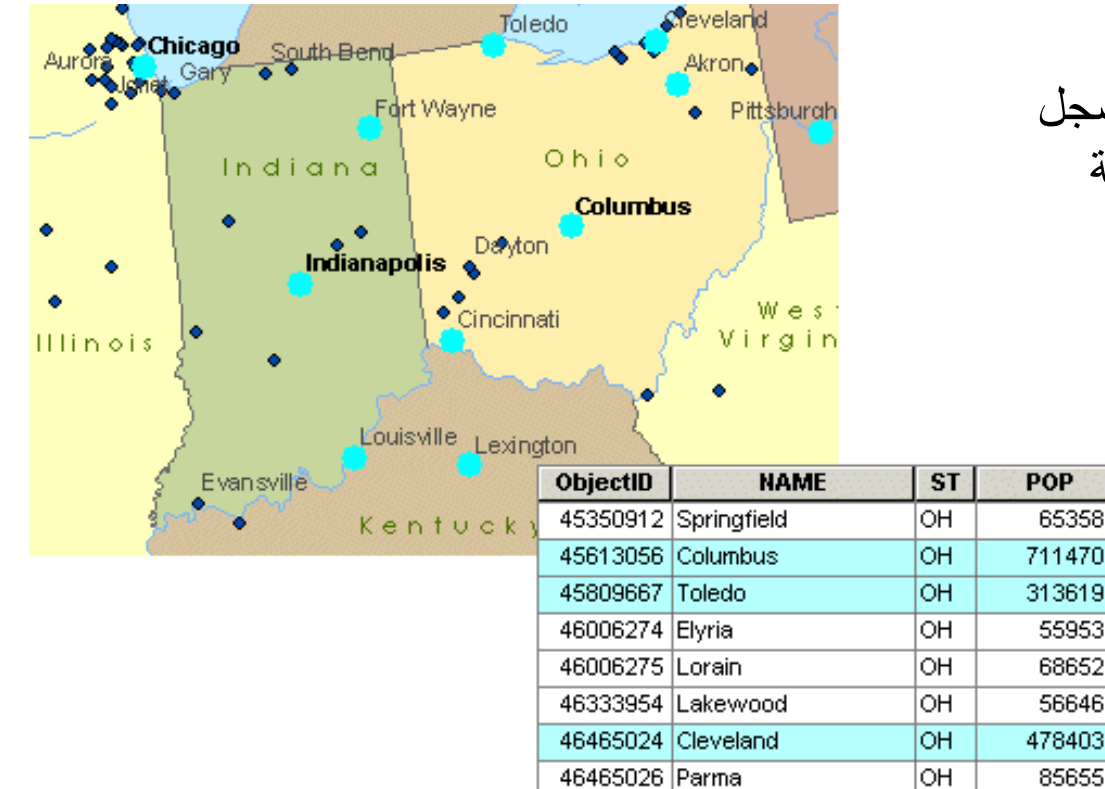

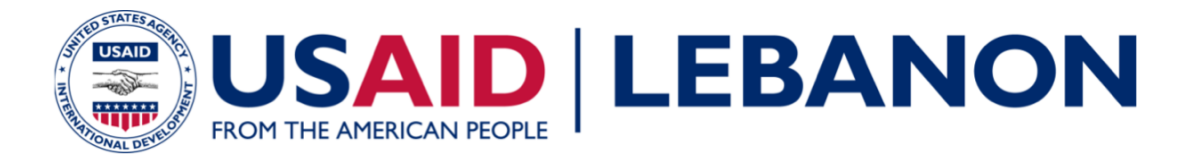

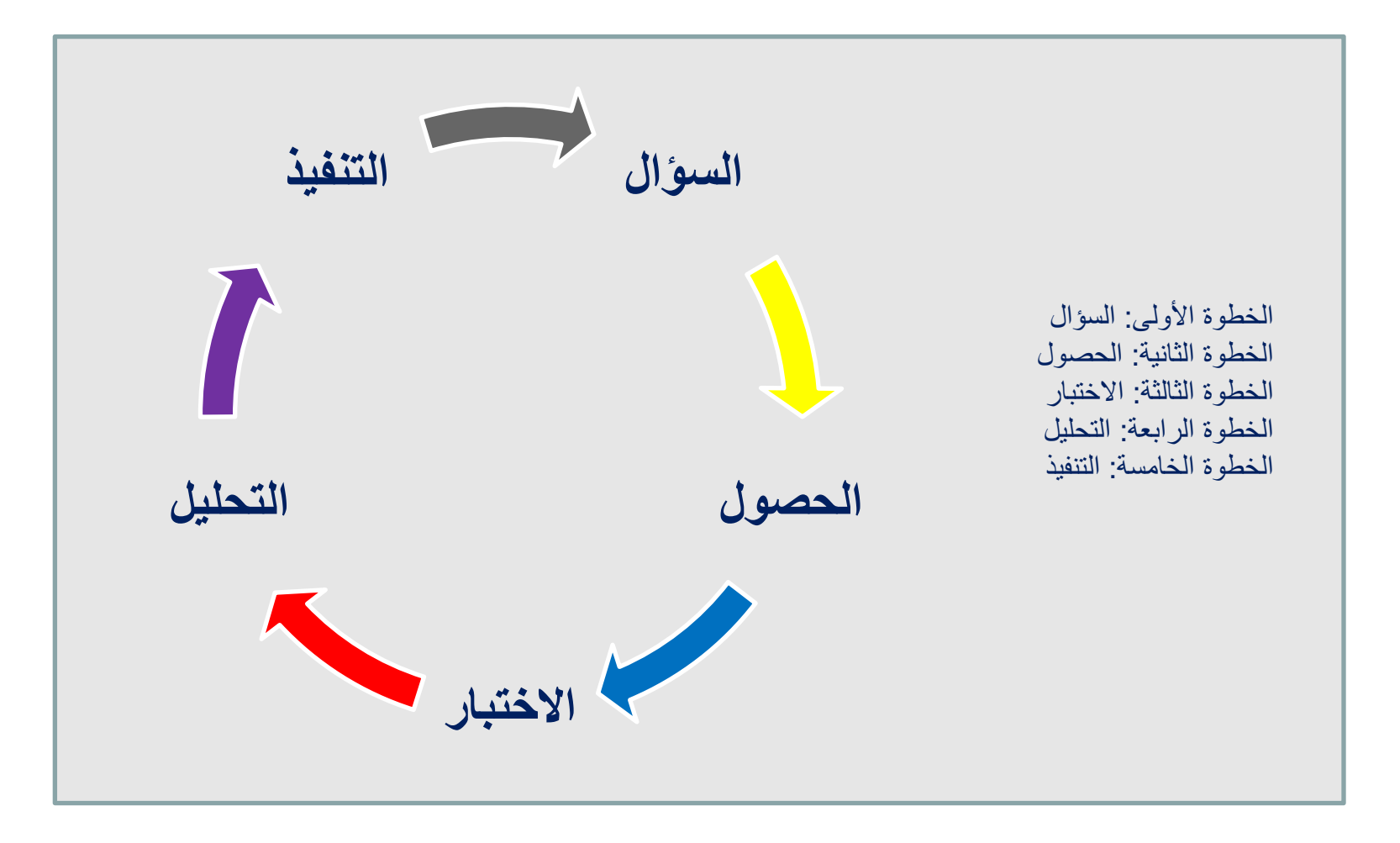

التحليل الجُغرافي

![](_page_10_Picture_0.jpeg)

التحليل الجُغرافي

Query تعبير ات الاستعلام
 POP > 200,000

![](_page_10_Figure_3.jpeg)

![](_page_11_Picture_0.jpeg)

![](_page_11_Figure_1.jpeg)

#### ArcGIS Online

#### ArcGIS Desktop

![](_page_12_Picture_0.jpeg)

- مراجعة
- ما هو نظام المعلومات الجغرافي؟
- ما هي مكونات نظم المعلومات الجغر افية؟
- صح أم خطأ. يستخدم نظم المعلومات الجغر افية لتحديد المواقع وتحليلها.

![](_page_13_Picture_0.jpeg)

# وظائف نظم المعلومات الجغرافية

![](_page_14_Picture_0.jpeg)

مواقع الخريطة
 مثال: خليج سانت لورنس في الشمال الشرقي لكندا

![](_page_14_Figure_3.jpeg)

![](_page_15_Picture_0.jpeg)

- قِيم الخريطة
- مثال: عدد السكان اللذين يتعدى سنهم 64 عامًا في الشمال الغربي للو لايات المتحدة

![](_page_15_Figure_4.jpeg)

![](_page_16_Picture_0.jpeg)

العثور على ما يوجد في الداخل
 مثال: قطع الأرض داخل منطقة الفيضان

![](_page_16_Figure_3.jpeg)

![](_page_17_Picture_0.jpeg)

العثور على ما هو بالجوار
 مثال: حطام السفن في نصف ميل من الشّعاب المرجانية

![](_page_17_Figure_3.jpeg)

![](_page_18_Picture_0.jpeg)

ما هي وظائف GIS؟

- تغيير الخريطة
- مثال: بركان سان هيلين قبل ثورَان 1980 وبعده

![](_page_18_Picture_4.jpeg)

![](_page_18_Picture_5.jpeg)

![](_page_19_Picture_0.jpeg)

كيف يمكن استخدام نظم المعلومات الجغر افية في المؤسسة التي تعمل/تعملي بها؟

مراجعة

- صح أم خطأ. يمكن استخدام نظم المعلومات الجغر افية لرؤية التغيرات في مواقع الخريطة عبر الزمن.
  - صح أم خطأ لا يمكن لنظم المعلومات الجغرافية ايجاد مواقع مراكز الزلازل ضمن بحر معين

![](_page_20_Picture_0.jpeg)

التعرّف على بيانات نظم المعلومات الجغرافية والحصول عليها

![](_page_21_Picture_0.jpeg)

![](_page_21_Figure_1.jpeg)

بيانات اتجاهية

![](_page_22_Picture_0.jpeg)

#### طرق الحصول على بيانات GIS

![](_page_22_Picture_2.jpeg)

![](_page_23_Picture_0.jpeg)

#### اعتبارات إنشاء GIS

![](_page_23_Figure_2.jpeg)

![](_page_24_Picture_0.jpeg)

- كيف يمكن الحصول على بيانات ذات بعد جغر افي في المؤسسة التي تعمل/تعملين بها؟ مع ذكر أمثال.
  - تكون معالم العالم الحقيقي لنماذج البيانات الاتجاهية مثل

مراجعة

- تُمثل البيانات النقطية سطح الأرض على هيئة شبكة من \_\_\_\_\_ متساوية الأحجام.
- صح أم خطأ؟ يمكن تخزين كل من ملفات البيانات النقطية والاتجاهية في قاعدة البيانات الجغرافية.

![](_page_25_Picture_0.jpeg)

#### التحليل المكاني باستخدام نظم المعلومات الجغر افية

![](_page_26_Picture_0.jpeg)

#### مهام عملية التحليل الشائعة

استخلاص البيانات Clip
 مثال: قص طبقة واحدة لتتماشى مع مدى طبقة أخرى

![](_page_26_Picture_3.jpeg)

![](_page_26_Picture_4.jpeg)

![](_page_27_Picture_0.jpeg)

- مهام عملية التحليل الشائعة
- التراكب Union & Intersect

attributes

— مثال: تكامل طبقتان أو أكثر مع المدى المكاني المتراكب الذي يتم مشاركته

![](_page_27_Figure_4.jpeg)

![](_page_28_Picture_0.jpeg)

#### مهام عملية التحليل الشائعة

- Iter التقارب
- مثال: تخزين محطة الحافلات مؤقتًا

![](_page_28_Figure_4.jpeg)

![](_page_29_Picture_0.jpeg)

- مراجعة
- عدد بعض الأدوات التي يتم استخدامها في نظم المعلومات الجغر افية لتحليل المواقع مع ذكر أمثال في مجال عملك

![](_page_30_Picture_0.jpeg)

تصميم خريطة Layout باستخدام نظم المعلومات الجغر افية

![](_page_31_Picture_0.jpeg)

![](_page_31_Figure_1.jpeg)

![](_page_31_Figure_2.jpeg)

![](_page_32_Picture_0.jpeg)

# Demo

![](_page_33_Picture_0.jpeg)

#### مشاركة المعلومات باستخدام تقنية ArcGIS Online

![](_page_34_Picture_0.jpeg)

#### محتويات ArcGIS Online

![](_page_34_Picture_2.jpeg)

![](_page_35_Picture_0.jpeg)

#### خدمات GIS وخرائط الويب

![](_page_35_Picture_2.jpeg)

![](_page_36_Picture_0.jpeg)

![](_page_36_Picture_1.jpeg)

Α

![](_page_37_Picture_0.jpeg)

# Demo

![](_page_38_Picture_0.jpeg)

لمزيد من المعلومات

Building Alliance for Local Advancement, Development, and Investment – CAP

## **BALADI CAP**

### تابعونا على

#### http://baladi-lebanon.org/baladicap/

![](_page_38_Picture_6.jpeg)

www.facebook.com/Baladi.cap

![](_page_38_Picture_8.jpeg)

![](_page_38_Picture_9.jpeg)

https://baladicap.wordpress.com

![](_page_38_Picture_11.jpeg)

**@BALADICAP**